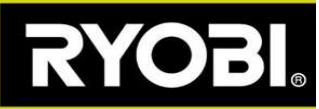

## Jūsų vejapjovės programinės aparatinės įrangos atnaujinimas

Jei "Roboyagi" programėlėje matyti žemyn nukreipta žalia rodyklė, tai reiškia, kad galimas programinės aparatinės įrangos atnaujinimas.

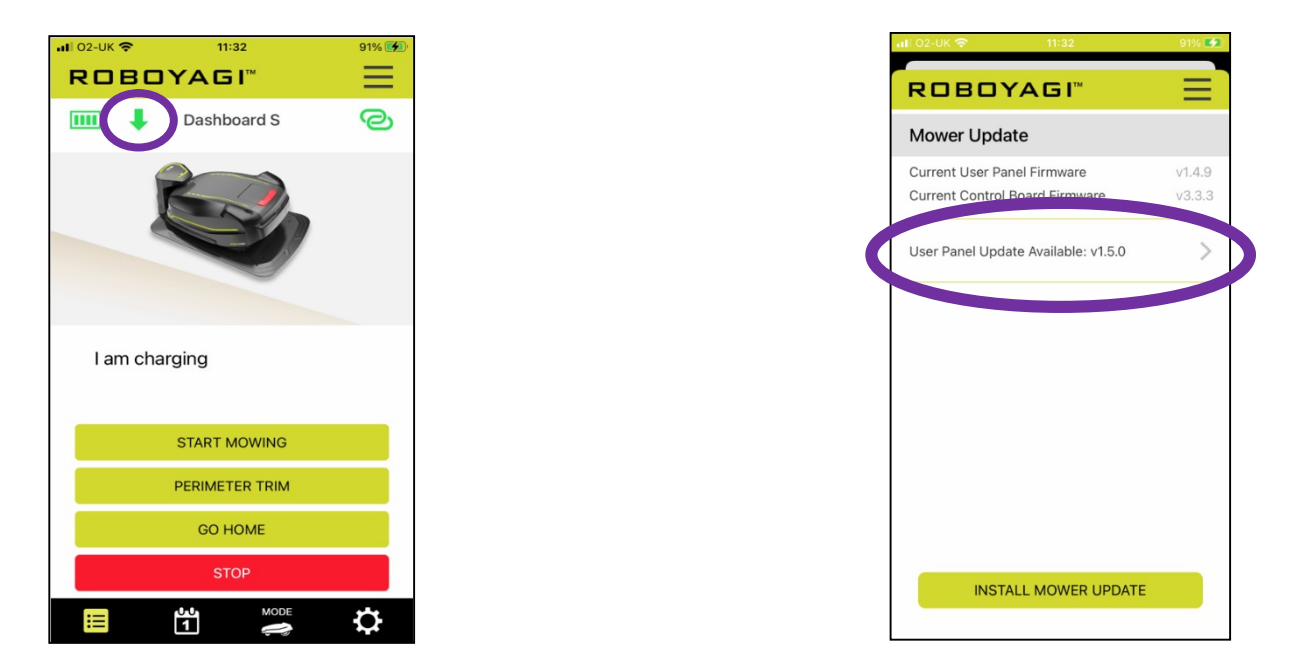

<u>Privalomos sąlygos.</u> "Roboyagi" turi būti įkrovimo stotelėje ir turi blyksėti žalia stotelės lemputė. Jūsų telefonas turi būti visiškai įkrautas ir padėtas šalia vejapjovės.

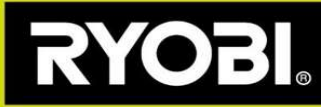

## Programinės aparatinės įrangos atnaujinimo žingsniai

1 žingsnis. Jūsų vejapjovėje turi būti sukurta belaidžio ryšio saitvietė. Programėlėje aprašyti privalomi veiksmai.

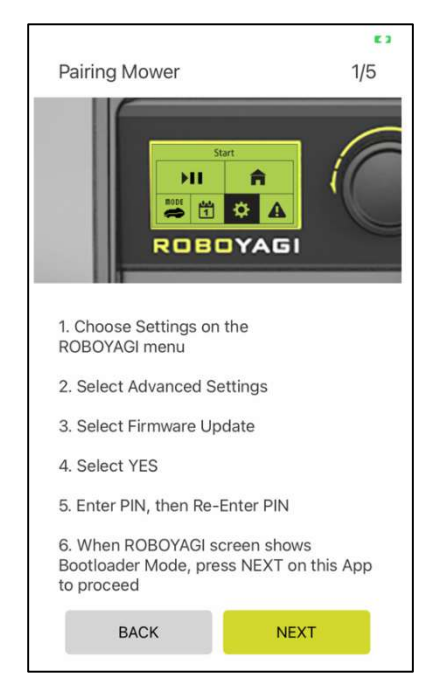

|  | Vejapjovės | "Roboyagi" | ekrane | nurodyti | veiksmai |
|--|------------|------------|--------|----------|----------|
|--|------------|------------|--------|----------|----------|

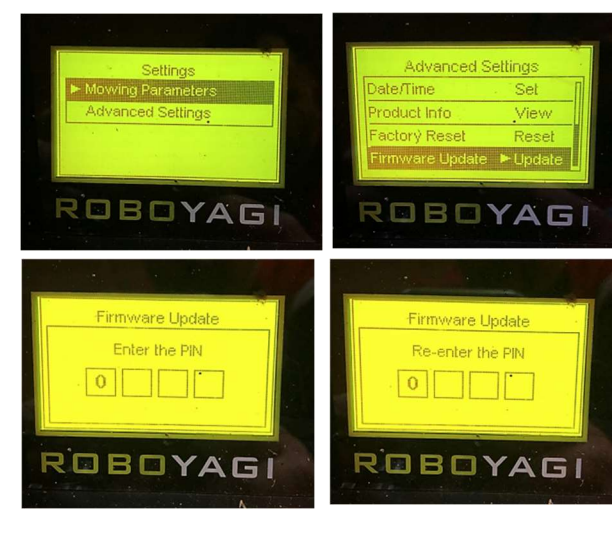

2 žingsnis. Vejapjovė sukūrė belaidžio ryšio saitvietę, pavadintą ROBOYAGI, prie kurios prisijungti nereikia slaptažodžio. Jums reikės susieti telefoną su vejapjove. Eikite į belaidžio ryšio meniu savo telefone, kad pasirinktumėte atitinkamą parinktį ir prijungtumėte telefoną prie ROBOYAGI belaidžio ryšio saitvietės.

|                                                                                  | 83  |                                       | 63       | Dellas Maria                                   | K 3            | Pairing Mower                                                           | 5/5                            |
|----------------------------------------------------------------------------------|-----|---------------------------------------|----------|------------------------------------------------|----------------|-------------------------------------------------------------------------|--------------------------------|
| Pairing Mower                                                                    | 2/5 | Pairing Mower                         | 3/5      | Pairing Mower                                  | 4/5            |                                                                         |                                |
| 10 Anno 100<br>C Serious Verla<br>Mari C<br>Sectors Anno 100<br>Control Harrame. |     | î                                     | 2        |                                                |                |                                                                         |                                |
| Your phone needs to connect to a temporary Wi-Fi hotspot on your ROBOYAGI        | one | The ROBOYAGI mower update to install. | is ready | User Panel firmware                            | 42 %           | You have successfully<br>ROBOYAGI. Please res<br>to complete the update | updated<br>tart ROBOYAGI<br>e. |
| and choose the ROBOYAGI network                                                  |     |                                       |          | Update in Progress.                            |                |                                                                         |                                |
|                                                                                  |     |                                       |          | Please keep your phone next                    | t to ROBOYAGI. |                                                                         |                                |
|                                                                                  |     |                                       |          | Do not turn off ROBOYAGI du<br>update process. | uring the      |                                                                         |                                |
|                                                                                  |     |                                       |          | The update process may take<br>15 minutes      | e up to        |                                                                         |                                |
| BACK                                                                             |     | CANCEL                                | STALL    |                                                |                | FINISH                                                                  | ľ                              |

Prisijungę programėlėje paspauskite NEXT (toliau). Tada spauskite INSTALL (įdiegti). Jjunkite vejapjovę, kad užbaigtumėte įdiegimo procesą.

Jeigu atnaujinimas dėl kokios nors priežasties nepavyktų, galite iš naujo įjungti vejapjovę, tada matysite tuščią ekraną. Kai matyti tuščias ekranas, vejapjovėje automatiškai įjungiamas siejimo belaidžiu ryšiu režimas. Iš naujo paleiskite atnaujinimo procesą programėlėje ir tęskite 2 žingsnyje nurodytus veiksmus.